### Partner hub

# New Partner Registration

**User Guide Manual** 

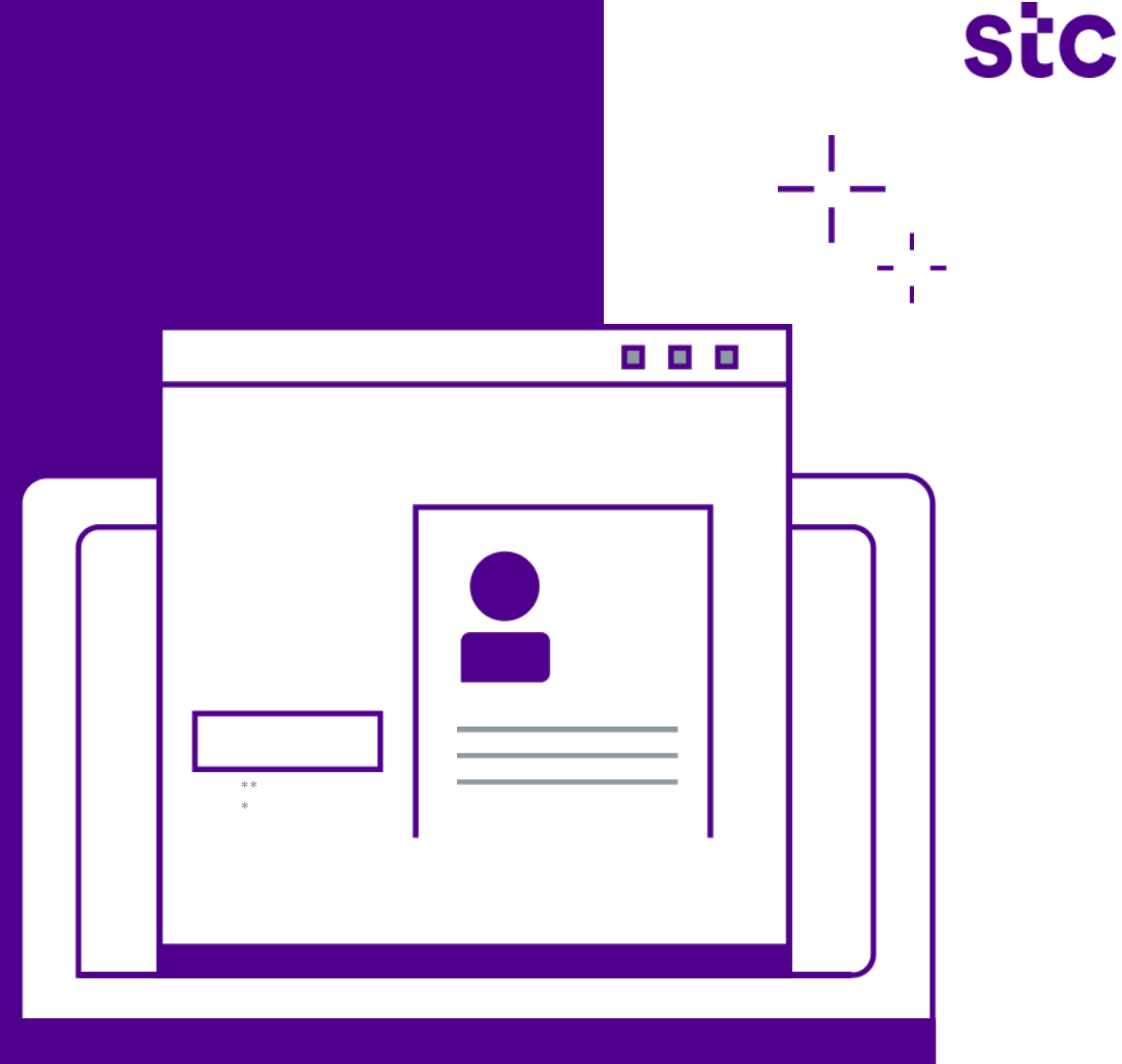

#### Index

Registration process

**Contact Information** 

Company Profile

- Adding Address
- Adding Partner Contact
- Adding Bank Account
- Save you Data as a Draft

Adding Partner Activity "Product & Service"

#### Index

- Adding Owners Data
- Adding Partner's Conflict of Interest
- Adding Financial Information
- Adding Required Documents "Attachments"
- Summary Page
- Save the Application for Later
- Registration Survey

Registration follow up

### Index

Track my application

To provide required details from stc

Request more information

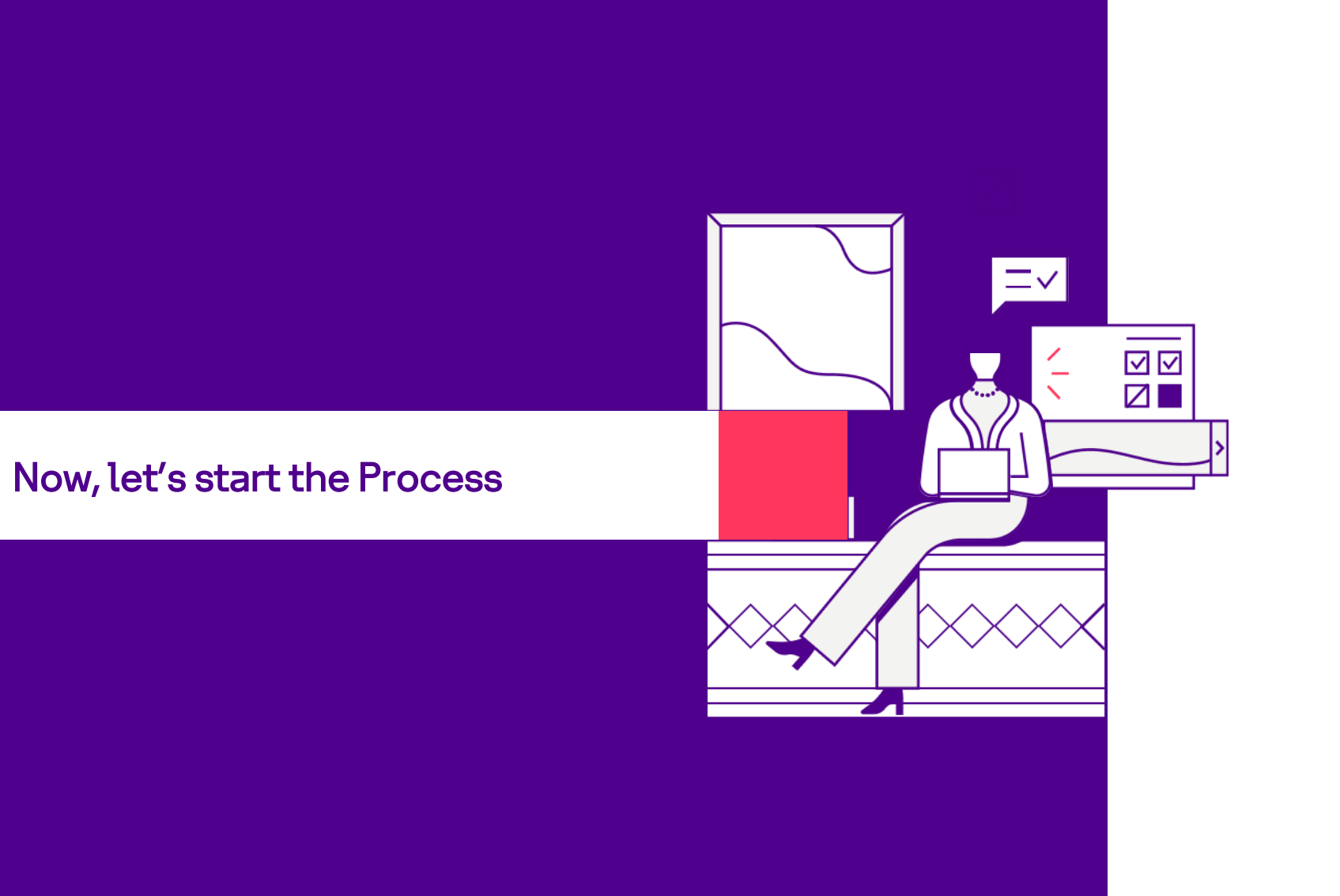

The goal of this document is to declare the new process for Registrations any Partner in stc. If the Partner is Local or Foreign.

The new process will help stc Partner Management Team to gather information from the Partner which will help them to take a decision about Approving or Rejecting this partner as an stc Partner. The below screenshot declare the Process Steps that the Partner will follow until the registration request is Approved.

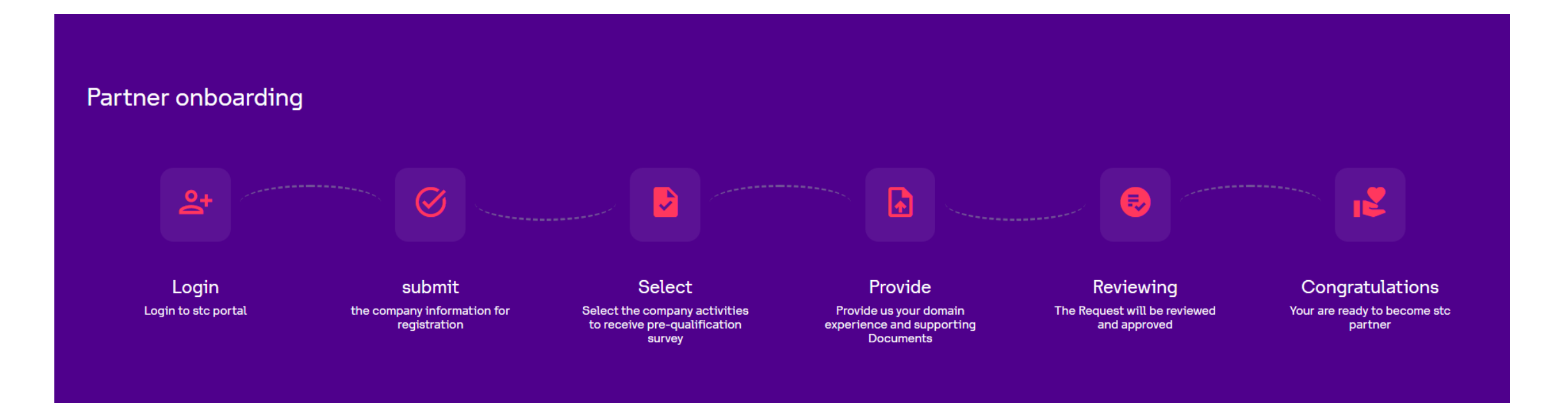

After the Partner Access stc Website, They can access the Marketing Page and from Upper Right click on "Become a Partner"

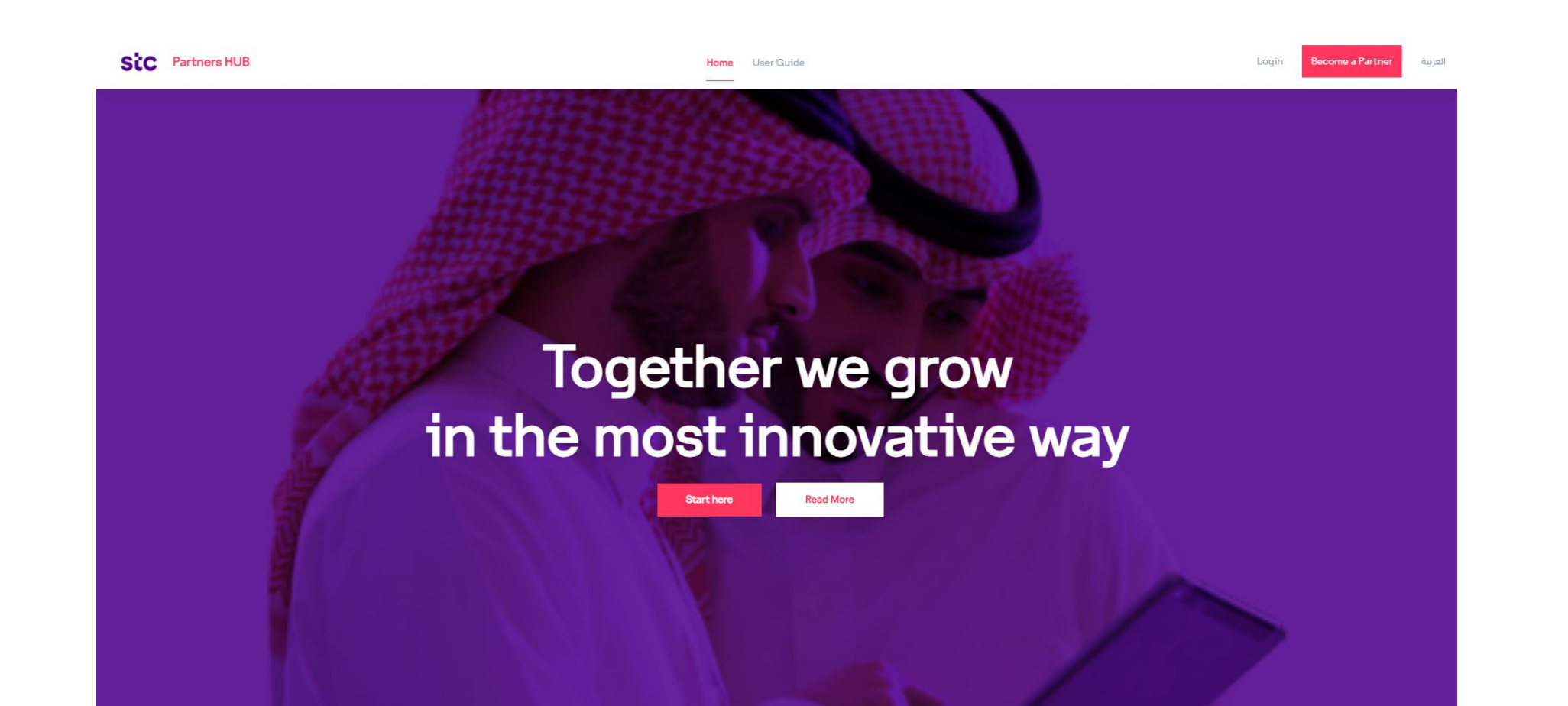

The main purpose for Soft Registration is to have a full trace for your registration request and complete it in anytime within 15 days from starting the soft registration.

Partner will start the cycle by Soft Registration Process by entering the following:

- CR Number
- ID Number
- First Name
- last Name
- Email
- Mobile No
- Password

Then press "Create Account"

![](_page_7_Picture_11.jpeg)

#### Welcome To SiC Partners HUB Create Account Already have account ? Sign in CR Number ID Number First Name Last Name +9XX - Mobile Number Email This field is required 0 Enter password O Contains large letter O Contains lowercase letter ⊘ Contains a numbe

![](_page_7_Picture_13.jpeg)

By registering , you confirm that you have read and agree to stc.com <u>terms and conditions</u> and <u>Privacy policy</u>. Back

#### Once the Partner click create the system will send an OTP to validate the identity of the partner.

![](_page_8_Figure_2.jpeg)

The following Pop Up will appear also which will inform the Partner that Account Created Successfully but must Activate it from the mail sent automatically to the email entered during the registration process.

|              | Welcome To Sic<br>Create Account<br>Already have account ? Sign in                                                              | Partners HUB                                       | Back |
|--------------|----------------------------------------------------------------------------------------------------|----------------------------------------------------|------|
|              | A15-946-532-1                                                                                                    | A16654321654                                       |      |
|              | Mohammed                                                                                                    | Saad                                               |      |
|              | Account Creation                                                                                                    | 658743745465                                       |      |
| please activ | account has been created successfully<br>ivate your account by clicking on the link sent to your email to login and proceed wit | th registration entries                            |      |
|              | Ok                                                                                                    | letter                                             |      |
|              | ⊘ Contains lowercase letter<br>⊘ Contains a special character !@=                                                               | ⊘ Contains a number<br>#\$%^&*()_                  |      |
|              |                                                                                                    | Create Account                                     |      |
|              | By registering , you confirm that yo<br><u>conditions</u>                                                                       | ou have read and agree to stc.com <u>terms and</u> |      |

## The partner will receive the below mail and have a link. This link will be used to activate the account to be able to complete the registration

![](_page_10_Picture_2.jpeg)

stc Partners Hub Support Team ask-stc@stc.com.sa

ŝtć

The information in this email may contain confidential material and it is intended solely for the addresses. Access to this email by anyone else is unauthorized. If you are not the intended recipient, please delete the email and destroy any copies of it, any disclosure, copying, distribution is prohibited and may be considered unlawful. Contents of this email and any attachments may be altered, Statement and opinions expressed in this email are those of the sender, and do not necessarily reflect those of Saudi Telecommunications Company (STC).

#### Once the partner activated the account from his mail link he will be able to login as follow.

![](_page_11_Picture_2.jpeg)

![](_page_11_Picture_3.jpeg)

| Email<br>Naif@gmail.com |                       |
|-------------------------|-----------------------|
| Password                |                       |
| Remember Me             | Forgot Your Password? |
| Log                     | gin                   |

Don't have an account? Create an account

Once the partner entered the Username & Password the system will validate the contact mobile number. Then contact will be able to login

![](_page_12_Picture_2.jpeg)

Once the partner is logged in and become a soft registered partner. Will be able to login and complete the profile. Once click on Let us begin, the regular registration process will start.

![](_page_13_Picture_2.jpeg)

The purpose of soft registration is to follow your request and track it from time to time. Once you log in to the application while you are registered as Soft Partner, you can track the news and feed from STC side and can know how many days are pending for your request to be able to complete it or it will eb deleted.

![](_page_14_Picture_2.jpeg)

Once the Partner click on "Start Here", the system will show the questionnaire which will control the data need to be filled from Partner Side during the Registration Process and the documents that need to be uploaded from Partner Side during the Registration Process. The first question is very important and critical, if you select "Participate in stc Projects" this mean you will participate in multi activities like RFQ – RFI –Auctions and main projects and if you select "Other Partnerships" this mean you will participate in any other activity not related to projects. Please select the answer which talk about your company registration purpose then click "Next".

![](_page_15_Picture_2.jpeg)

Now, Select your localization which represent the Location of your company if it is Local or Foreign then click "Next".

![](_page_16_Picture_2.jpeg)

Now, Select your Type and click then click "Next".

![](_page_17_Picture_2.jpeg)

Now, Select your Sub-Type and click then click "Next".

![](_page_18_Picture_2.jpeg)

- As a Partner, you have to take care for the following during the Registration Process after selecting the Purpose:
- If the selected purpose is " Other Partnerships", the following data is required to be filled:
  - Contact Information
  - Company Profile (Addresses Representatives Bank Information)
  - Data Owners (Not required in case of Type is "International Settlements")
  - Conflict of Interest
  - Required Documents
- If the selected purpose is "Participate in stc Projects, the following data is required to be filled:
  - Contact Information
  - Company Profile (Addresses Representatives Bank Information)
  - Product & Services
  - Data Owners
  - Financial Information
  - Conflict of Interest
  - Required Documents

![](_page_19_Picture_16.jpeg)

Once the Partner click on "Start Here", the system will show "Terms and Conditions" that should be "Accepted" to complete the Registration Process. Click on "Accept"

![](_page_20_Picture_2.jpeg)

Once the Partner click on "Continue", the system will copy Partner Main Contact Details including the ID, Name, E-Mail, Mobile Number, Land Line Number and auto assign User Roles because this is the Primary Contact and Should be the Admin of the System from the Partner's side. Once information entered, Partner can click on "Save & Continue Later or "Continue". Let us click on "Continue". As per below screenshot, There is validation for the required fields as per highlighted fields and this will be exist in all the pages.

Mobile Country should be selected from the List, Mobile # should be matched with the below Pattern

"54-123-4567"

| Sic Partners HUB             |                                       | Home User Guide |               |           | العربية 👻 🤹 🗘                                            |
|------------------------------|---------------------------------------|-----------------|---------------|-----------|----------------------------------------------------------|
| You are applying as::PARTNER |                                       |                 |               |           |                                                          |
| 14.                          | Basic Information                     |                 |               |           |                                                          |
| programs                     | Please, tell us the company origin: ① |                 |               |           |                                                          |
| Contact Information 🥥        | Saudi Arabia Not In Saudi Arabia      |                 | California (C |           |                                                          |
| Company Profile              | A16654321654                          |                 | Mohammed      |           |                                                          |
| Products & Services          |                                       |                 |               |           |                                                          |
| Data Owners                  | emad                                  |                 | Saad          |           |                                                          |
| Conflict of Interest Form    | Email (t)                             |                 |               |           |                                                          |
| Financial Information        | MOHAMMED.SAAD@GMAIL.COM               |                 |               |           |                                                          |
| Required Documents           | Mobile Number 💿                       |                 |               |           |                                                          |
| Summary                      | +966                                  | 5658743745465   |               |           |                                                          |
|                              | Landine Number                        |                 | Optional      |           | Optional                                                 |
|                              | (+4X) *                               | 4300X-3000X     |               | 4000-0000 |                                                          |
|                              |                                       |                 |               |           |                                                          |
|                              | User Role 🕥                           |                 |               |           |                                                          |
|                              | iSupplier Portal Full Access          |                 |               |           | Ŧ                                                        |
|                              |                                       |                 |               |           |                                                          |
| Home                         |                                       |                 |               |           | Save & Continue Later Continue Last Saved. 7 Minutes ago |
| stc                          | Partners HUB                          |                 |               | f y a     | in ©                                                     |

![](_page_21_Picture_5.jpeg)

And as you are a Company Representative, you must accept the authorization letter to complete the registration and uploaded formal letter for that in the Signed Document Area

| 14s<br>program                                                                      | Basic Information                                                                                                |                                                                                                    |                            |             |                                                    |
|-------------------------------------------------------------------------------------|----------------------------------------------------------------------------------------------------|----------------------------------------------------------------------------------------------------|----------------------------|-------------|----------------------------------------------------|
| Contact Information                                                                 | Saud Arabia<br>IDilgama Number ©<br>A16654321654<br>Middle Name ()                                               |                                                                                                    | First Name (9)<br>Mohammed |             |                                                    |
| Conflict of Interest Form<br>Financial Information<br>Required Documents<br>Summary | emad<br>Email (©<br>MOHAMMED.SAAD@GMAILCOM<br>Mobile Number<br>+966 * 56587-<br>Landline Number<br>(+4X) * 4000- | Authorization letter<br>A you are a company representative, You must download the formal<br>template for company representative from the required documents area and<br>fil it then upload it again to proceed.<br>Accept | Saad                       | 4X00-5000X  | Optional                                           |
| Home                                                                                | User Role 🔿<br>iSupplier Portal Full Access                                                                      |                                                                                                    |                            |             | Save & Continue Later<br>Late Baved () Minutes ago |
| sto                                                                                 |                                                                                                    |                                                                                                    |                            | f y Da in C |                                                    |
|                                                                                     |                                                                                                    |                                                                                                    |                            |             |                                                    |

#### Once the Partner click on "Continue", the system will ask the Partner to enter the Company Profile Details:

- Company Title in English
- **D** Company Title in Arabic
- Brand Name
- Second Party Type
- **D** Tax Registration Number (It is optional in case of the Partner is Foreign)
- **CR** Number (Will be copied Automatically from Validation Process)
- Number of Saudi Employees (Will be optional in case of the purpose is "Other Partnerships" or the "Localization" is "Foreign")
- Total Number of Employees
- □ Is SME Company?
- □ Is it Manufacturing Company?
- Address Book
- Partner Representatives
- Bank Accounts

![](_page_24_Picture_1.jpeg)

After Partner complete the Main Information, will start filling the "Address Book" by clicking on "+" sign beside the "Address Book" in the Company Profile Page.

![](_page_25_Picture_2.jpeg)

Once click on "+" sign this will expand the region for Addresses then click on "Add New Address"

![](_page_26_Picture_2.jpeg)

#### Company Profile – Adding Address

 Once click on "Add New Address", the system will Pop-Up a windows contain the address details.
 Please Enter it and click "Save and Close".

| Adding a New Addre<br>Fill in the basic information for supplier                                            | ess<br>account |                                                                      |                                    |                       |                             |                       |          |          |
|----------------------------------------------------------------------------------------------------|----------------|----------------------------------------------------------------------|------------------------------------|-----------------------|-----------------------------|-----------------------|----------|----------|
| Address Purpose ()<br>Purchasing Address Paym<br>Country ()<br>Saudi Arabia<br>Address Details ()<br>Riyadh | vent Address   | RFQ Address Only<br>Address Title <b>③</b><br>Riyadh Branch          | _                                  |                       |                             |                       |          |          |
| State/Region<br>Olya<br>City/Town/Locality <b>⊙</b>                                                         | Optional       | Province<br>Enter your province<br>Email Address                     | Optional<br>Postal Code (<br>31982 | 0                     | Optional                    | URL<br>Enter your url |          | Optional |
| Riyadh<br>Street No. 💿<br>Enter your street no.                                                             | Optional       | Riy.Branch@company2.con<br>Building No. ⑦<br>Enter your building no. | Contact I<br>Country Code<br>+966  | nformation<br>:⊙<br>▼ | Landline Numbe<br>112402450 | t Q                   | Optional |          |
|                                                                                                    |                |                                                                      | Fax Area<br>(+9XX)                 | Optional              | Fax Number                  | xx                    | Optional |          |

Set as Primary Address

![](_page_27_Picture_4.jpeg)

![](_page_27_Picture_5.jpeg)

#### Company Profile – Adding Partner Contact

• Now, Expand the Partner Representatives region you will find the details for the Main Contact already copied from the Contain Details Page. Click on "Add New Member".

| SiC Partners HUB          | Home User Guide                |                               | العربية 🝷 🎲 🏚 |
|---------------------------|--------------------------------|-------------------------------|---------------|
| Company Profile           | Enter company title in english | Enter Company Title in Arabic |               |
| Products & Services       |                                |                               | -             |
|                           | Brand Name 💿                   |                               |               |
| Data Owners               | Enter an Alternative Name      |                               |               |
| Conflict of Interest Form |                                |                               |               |
|                           | Second Party Type 💿            | Tax Registeration Number @    |               |
| Financial Information     | Select Second Party Type       | Enter Tax Registration Number |               |
| Required Documents        | CR Number ()                   | Number of Saudi Employees 💿   |               |
| Summary                   | A15-946-532-1                  | Number of Saudi Emp.          |               |
|                           |                                |                               | -             |
|                           | Total Number of Employees      |                               |               |
|                           | Total Number of Employees      |                               |               |
|                           |                                |                               |               |
|                           | Is it SME Company? 🕤           |                               |               |
|                           | 🗹 Yes 🗌 No                     |                               |               |
|                           | Is it Manufactory Company? 💿   |                               |               |
|                           | 🗌 Yes 🗹 No                     |                               |               |
|                           | Address Book                   | +                             |               |
|                           |                                |                               |               |
|                           | Partner Representatives        | -                             |               |
|                           | Makes and Cond                 |                               |               |
|                           | MOHAMMED.SAAD@GMAIL.COM        |                               |               |
|                           |                                |                               |               |
|                           | Add New Member                 |                               |               |
|                           | Bank Accounts                  | +                             |               |
|                           |                                |                               |               |
|                           |                                |                               |               |

Now, Expand the Team Members region you will find the details for the Main Contact already copied from the Contain Details Page. Click on "Add New Member".

Enter the Team Member needed details and take care that E-Mail Address & Mobile Number Duplication are not allowed. Also, you can set this member as Administrative Member or Not which mean that this Member will have a User Account to Access the Application then click "Save & Close".

Repeat the same process for adding any member you need to be in the team members region but at least you must have Three Members added in the list.

#### × **Company Profile** Adding a Team Member Fill in the basic information for supplier account Title Optional First Name 🕥 Mr. ALAA Last Name 🕥 Middle Name AHMED IBRAHIM Job title Optional Email 🕥 Consultant alaa.ibrahim@company2.com Country Code 🕥 Mobile 🕤 +966 565985743 Number Landline No. Extension no Ontional 4XXX-XXXX XXXX (+4X)

#### Is this member Administrative Member? ③

![](_page_29_Picture_6.jpeg)

#### Company Profile – Adding Bank Account

Now, Expand the Bank Accounts Region by clicking on "+" then click on "Add New Account" and enter the needed details for the Bank Account.

| SiC Partners HUB          | Home User Guide                                                      |                               | العربية 🝷 🤹 🗘 |
|---------------------------|----------------------------------------------------------------------|-------------------------------|---------------|
| Company Profile           | Enter company title in english                                       | Enter Company Title in Arabic |               |
| Products & Services       |                                                                      |                               | -             |
| Data Owners               | Brand Name 💿                                                         |                               |               |
| Conflict of Interest Form |                                                                      |                               |               |
|                           | Second Party Type 🕥                                                  | Tax Registeration Number 🕥    |               |
| Financial Information     | Select Second Party Type                                             | Enter Tax Registration Number | _             |
| Required Documents        | CR Number ()                                                         | Number of Saudi Employees 🕥   |               |
| Summary                   | A15-946-532-1                                                        | Number of Saudi Emp.          |               |
|                           |                                                                      |                               |               |
|                           | Iotal Number of Employees 🕤                                          |                               |               |
|                           | Total Number of Employees                                            |                               |               |
|                           | ls it SME Company? ①                                                 |                               |               |
|                           | 🗹 Yes 🗌 No                                                           |                               |               |
|                           | Is it Manufactory Company? ①                                         |                               |               |
|                           | 🗌 Yes 🗾 No                                                           |                               |               |
|                           | Address Book                                                         | +                             |               |
|                           | Partner Representatives                                              | +                             |               |
|                           | Bank Accounts                                                        | -                             |               |
|                           | For faster payments in the future, you can add your bank details now |                               |               |
|                           | Add New Account                                                      |                               |               |
|                           | ·                                                                    |                               |               |

#### Company Profile – Adding Bank Account

- Now, Expand the Bank Accounts Region by clicking on "+" then click on "Add New Account" and enter the needed details for the Bank Account.
- Select the Bank Country, once you select it the list of banks will be populated depend on that. Select the Bank and Bank Branch then enter the rest of the details related to the Bank Account. If you can not find your bank in the list you can choose "I can't find my bank" to enter the details for your bank then click " Request adding New Account".
- Kindly note that you will be required to upload a formal bank letter during the upload of the Required Documents.

| Company Profile                   | ×                                     |
|-----------------------------------|---------------------------------------|
| Adding a Bank Account             |                                       |
| Country 🕥                         |                                       |
| Saudi Arabia                      |                                       |
| Bank Name ()                      | Bank Branch Name 💿                    |
| BANQUE SAUDI FRANSI               | MAIN BRANCH, RIYADH- KSA              |
| Bank Account Beneficiary Name 🕥   | Bank Account Number 🕥                 |
| COMPANY2 ACCOUNT NAME             | 98653321478                           |
| Swift Code ①                      | Account Currency Type 🕥               |
| SA987654321478963214563           | Saudi Riyal                           |
| Check Digits 🕥                    | Note To buyer 🕥                       |
| Check Digits                      | Note To buyer                         |
| 🗌 I can't find my bank            |                                       |
| It is required to attach the Bank | Letter in the Supplier Document Phase |
| Set as primary bank account       |                                       |
| 15 Request Adding New Account     |                                       |

 Once you continue the previous details for the company profile and as we mentioned before, you can save the request for later and the system will show a Pop-Up contain a link you can use it later to retrieve the details of the request and continue the same registration request to complete the missing details. Click on "Cancel" to complete the request the click on "Continue".

| Local Company                                                   | *                              | IT Services                                |                                                   |
|-----------------------------------------------------------------|--------------------------------|--------------------------------------------|---------------------------------------------------|
| Second Party Type 🕥                                             |                                |                                            |                                                   |
| Individuals                                                     |                                |                                            |                                                   |
| Activity Description                                            |                                |                                            | Optional                                          |
| IT Services including multi activities like                     | e (Software - Hardware)        |                                            | 11                                                |
| Tax Registeration Number 🕥                                      |                                | CR Number 🕐                                |                                                   |
| 300-684-840-000-352                                             |                                | 1010336609                                 |                                                   |
| Number of Saudi Employees 🛞                                     |                                | Total Number of Employees 👁                |                                                   |
| 70                                                              |                                | 350                                        |                                                   |
| Is it SME Company? 0                                            |                                |                                            |                                                   |
| 🗆 Yes 🔤 No                                                      | You Regist                     | ration Request Is Saved In Draft Mode and  |                                                   |
| Is it Manufactory Company? ③                                    | You Can C                      | ontinue Your Registration Request Later By |                                                   |
| 🗆 Yes 🗾 No                                                      | Copy The E                     | Below Link                                 |                                                   |
| Address Book                                                    | URL                            |                                            | +                                                 |
| Team Members                                                    | http://10.21.13.206:8082/regis | ter/resume?token=eKxFOqXer <b>17</b>       |                                                   |
| Ayman Ahmed Elsayed<br>ayman.ahmed@company2.com                 | DONE                           | ncel                                       |                                                   |
| ALAA AHMED IBRAHIM<br>Consultant<br>alaa librahim@company2.com  |                                |                                            |                                                   |
| Eyad Ahmed Mohammed<br>Sales Manager<br>Eyad Ahmed@company2.com |                                |                                            |                                                   |
| ADD NEW MEMBER                                                  |                                |                                            |                                                   |
| Bank Accounts                                                   |                                |                                            | -                                                 |
| 98653321478<br>SAR BANQUE SAU                                   | DI FRANSI                      |                                            |                                                   |
| ADD NEW ACCOUNT                                                 |                                |                                            |                                                   |
|                                                                 |                                |                                            |                                                   |
|                                                                 |                                |                                            | 16 Save & Continue Later Conti<br>Last Saved, ago |
|                                                                 |                                |                                            |                                                   |

![](_page_32_Picture_3.jpeg)

The system will show the "Product & Services" page which will enable the Partner to select the main activity for the company by selecting the Activity Type, Suggested Services Based on Specialty and Services. Also, the Partner will have the ability to choose if he have experience or not with the "Product & Service" selected" so will be able to list all the previous Projects experience with the ability to add the attachments related to this project.

| SiC Partners HUB             | Home User Guide                                                                           | العربية 🝷 🎲 ሷ |
|------------------------------|-------------------------------------------------------------------------------------------|---------------|
| You are applying as::PARTNER |                                                                                           |               |
| 29%<br>progress              | Products & Services         Activity type ①       Suggested Service Based on Speciality ① |               |
| Contact Information 🥏        | Services @                                                                                |               |
| Company Profile 🥥            |                                                                                           |               |
| Products & Services          | Search services                                                                           |               |
| Data Owners                  | Experience ()<br>Yes () No                                                                |               |
| Conflict of Interest Form    |                                                                                           |               |
| Financial Information        |                                                                                           |               |
| Required Documents           | Prequalificaiton Attachments                                                              |               |
| Summary                      | Do you have any attachement related to Qulification Upload 1                              |               |
|                              |                                                                                           |               |

Once the Partner selected the main activity, answered the question "Have Experience" by "Yes" then "Save". The system will enforce the partner to enter the Projects and in same time will show the Pre-Qualification questionnaire that is related to the "Product & Service" selected as a Primary Product & Service.

Note: Partner can not select more that one Product & Service during the Registration Process

![](_page_34_Picture_3.jpeg)

Now, let's add the Projects by click on "Add New Reference" the following pop up will appear and show the needed details. Partner have to upload attachment for each project will be added which will represent the projects documents. Also, partner can add more than one project during the registration process.

![](_page_35_Picture_2.jpeg)

#### Company Profile – Adding Partner "Product & Service"

After adding the Projects which is related to Product & Service selected, the partner must answer the questions related to Pre-Qualification process and upload the attachments related to the questions documents needed.

| SiC Partners HUB           | Home User Guide                                                                                       | *                              | العربية 🝷 🤹 🗘                                                                                |                 |         |
|----------------------------|----------------------------------------------------------------------------------------------------|--------------------------------|----------------------------------------------------------------------------------------------|-----------------|---------|
| u are applying as::PARTNER |                                                                                                    |                                |                                                                                              |                 |         |
| 43,<br>program             | List of Products and Services                                                                         |                                |                                                                                              |                 |         |
| nformation 🥥               | Commercial Procurement<br>Materials                                                                   | Electronics                    |                                                                                              |                 |         |
| r Profile 🥥                |                                                                                                    |                                |                                                                                              |                 |         |
| & Services 🥥               |                                                                                                    |                                |                                                                                              |                 |         |
| ners                       |                                                                                                    |                                |                                                                                              |                 |         |
| t of Interest Form         | at a                                                                                                  |                                |                                                                                              |                 |         |
|                            |                                                                                                    |                                |                                                                                              |                 |         |
| Customer                   | r Name Project Descreption Project Start Date Project End Date                                        | Project Amount Attachment Name | Action                                                                                       |                 |         |
| X_CUSTO                    | OMER X_PROJECT 01-01-2020 31-12-2022                                                                  | Sic Partners HUB               | Hom                                                                                          | e User Guide    | <u></u> |
| ADD NE                     | EW REFERENCE                                                                                          | 310                            | 4654654654                                                                                   |                 |         |
|                            |                                                                                                    |                                |                                                                                              |                 |         |
|                            |                                                                                                    |                                | الشين ديد الشيه (Cash + Cash Equivalents *<br>65464654                                       |                 |         |
|                            |                                                                                                    |                                |                                                                                              |                 |         |
|                            | ب العام لتأهيل الأنشطة (احتساب الدرجة القياسية)                                                       |                                | ۲ تېلىزىنىك الىمىنىلە ) ، ئېلىزىنىك الىمىنىلە<br>654654654                                   |                 |         |
|                            | الجودة/ Qauilty                                                                                       |                                |                                                                                              |                 |         |
|                            | ح لنبکہ ادارہ خاصه بالجردہ (ترفان لیوکل انتشینی) / Do you have a special quality manag<br>(atta     * |                                | 8.8 سبة التقنية = (التقنية والأصول شبة التقنية +الأقرامات) المنبغ المقولة (0.1)<br>654654654 | mp; 0.9 & 1 & * |         |
|                            | رهم / Yes                                                                                             |                                |                                                                                              |                 |         |
|                            |                                                                                                    |                                |                                                                                              |                 |         |
|                            |                                                                                                    |                                |                                                                                              |                 |         |
|                            |                                                                                                    |                                | Prequalificaiton Attachments                                                                 |                 |         |
|                            |                                                                                                    |                                | DEMO                                                                                         |                 |         |
|                            |                                                                                                    |                                | Do you have any attachement related to Quiffication Uplo                                     | ad±             |         |
|                            |                                                                                                    |                                |                                                                                              |                 |         |
|                            |                                                                                                    |                                |                                                                                              |                 |         |

Last Saved, 0 Minutes ago

#### Company Profile – Adding Owners Data

- Once the Partner click "Continue", will go to "Data Owners" page which will gather the information for company owners. Partner should fill these details to complete the registration request.
- Note: Please make sure that "Share" maximum value is "100%".

![](_page_37_Picture_3.jpeg)

#### Company Profile – Adding Owners Data

Once the Partner click "Continue", will go to "Data Owners" page which will gather the information for company owners.
 Partner should fill these details to complete the registration request

![](_page_38_Picture_2.jpeg)

Once the Partner click "Continue", will go to "Data Owners" page which will gather the information for company owners. Partner should fill these details to complete the registration request. Once you complete the Data Owners, Please click on "Continue".

![](_page_39_Picture_2.jpeg)

Once the Partner click "Continue", will go to "Conflict of Interest" page which will gather the information for Relatives, or any Party related to the company may work in stc . Partner should fill these details to complete the registration request. Once you complete the Conflict of Interest please click on "Continue".

![](_page_40_Picture_2.jpeg)

 Once the Partner click "Continue", will go to "Conflict of Interest" page which will gather the information for Relatives, or any Party related to the company may work in stc. Partner should fill these details to complete the registration request.
 Once you complete the Conflict of Interest please click on "Continue".

| Sic Partners HUB          | Home User Guide 🗘 💲 - 📖 |                               |                                            |                                           |                            |            |
|---------------------------|-------------------------|-------------------------------|--------------------------------------------|-------------------------------------------|----------------------------|------------|
| Data Owners 🥥             | In case of Yes, Please  | list the detailed informatior | n below:                                   |                                           |                            |            |
| Conflict of Interest Form | Employee Name           | ID Number                     | Relationship Type                          | Company Name                              | Commercial Registration No | Action     |
|                           | Employee                | 10351321654                   | Empl                                       | COmpany                                   | 32132132132                | <b>i</b> 2 |
| inancial Information      | ADD NEW REFERENCE       |                               |                                            |                                           |                            |            |
| equired Documents         |                         |                               |                                            |                                           |                            |            |
| Summary                   |                         |                               |                                            |                                           |                            |            |
|                           | Family Relationship (1  | lst and 2nd Degree) Details   |                                            |                                           |                            |            |
|                           |                         |                               | Does the vendor or/and subcontractor have  | direct or indirect business with stc? (9) |                            |            |
|                           |                         |                               |                                            | Ψ                                         |                            |            |
|                           |                         |                               |                                            |                                           |                            |            |
|                           |                         |                               |                                            |                                           |                            |            |
|                           | In case of Yes, Please  | list the detailed informatior | n below:                                   |                                           |                            |            |
|                           |                         |                               |                                            |                                           |                            |            |
|                           | ADD NEW REFERENCE       |                               |                                            |                                           |                            |            |
|                           |                         |                               |                                            |                                           |                            |            |
|                           |                         |                               |                                            |                                           |                            |            |
|                           | Acknowledgment          |                               |                                            |                                           |                            |            |
|                           |                         |                               | lam acknowledging the requirement for obey | ing STC policy on Conflict of Interest 🕐  |                            |            |
|                           |                         |                               | Yes                                        | Ψ                                         |                            |            |
|                           |                         |                               |                                            |                                           |                            |            |
|                           |                         |                               |                                            |                                           |                            |            |

Once the Partner click "Continue", will go to "Financial Information" page which will gather financial information for the company on different years. Partner should fill these details to complete the registration request. Partner can add more than one year with no issue. Once you complete the Financial Information please click on "Continue".

| SiC Partners HUB             |                       |                       | Н        | ome User Guide              |          |     | العربية 👻 🤹                    |
|------------------------------|-----------------------|-----------------------|----------|-----------------------------|----------|-----|--------------------------------|
| You are applying as::PARTNER |                       | ×                     |          |                             |          |     |                                |
| 75                           | Financial Information | Financial Information |          |                             |          |     |                                |
| progress                     |                       | Finance Year 🕲        | Optional | Currency (2)                | Optional |     |                                |
| $\smile$                     |                       | 2021                  | *        | SAR                         | ·        |     |                                |
| Contact Information 🥏        |                       | Current Assets @      | Orferel  | Current Linkillion @        | Ontinent | 180 |                                |
| Company Profile 📀            |                       | 21564321654           | Optional | 321654321                   | Optional |     |                                |
| Products & Services 🥥        | ADD NEW REFERENCE     | 21004021004           |          | 02100-021                   |          |     |                                |
|                              |                       | Revenue 🔊             | Optional | Profits (?)                 | Optional | 184 |                                |
| Data Owners 📀                |                       | 654321654321          |          | 65431321654                 |          |     |                                |
| Conflict of Interest Form 🥥  |                       |                       |          |                             |          |     |                                |
| Financial Information        |                       | Shareholder (?)       | Optional | Cash + Cash Equivalents (?) | Optional |     |                                |
|                              |                       | 321654321654          |          | 321654654654                |          |     |                                |
| Required Documents           |                       | Creation Date ③       | Optional | Last Update Date 🔊          | Optional |     |                                |
| Summary                      |                       | 13/03/2022            |          | 13/03/2022                  |          | 18  |                                |
| Back                         |                       | Created By ®          | Optional | Last Update By ⑦            | Optional |     | Save & Continue Later Continue |
|                              |                       | Created By            |          | Last Update By              |          |     | Last Saved, 0 Minutes ago      |
| StC Part                     | tners HUB             | Add Cancel            |          |                             |          | •   | f y 🖬 in 🛛                     |

#### Company Profile – Adding Required Documents "Attachments"

- Once Partner click "Continue", will go to "Required Documents" which is required to be uploaded into the system.
- The required documents is categorized into three sections
- > <u>Signed</u>
  - It is a group of templates need to be downloaded and filled by the Partner then uploaded again to the same region and it is required.
  - There is a control on the upload file size added in the screen and also the allowed extensions that can be uploaded.

![](_page_43_Picture_6.jpeg)

As we can see the supported file size is 25000 KB and the only supported extension is PDF

![](_page_44_Picture_2.jpeg)

![](_page_44_Picture_3.jpeg)

Then you have to upload the required document to the 2<sup>nd</sup> Section. These documents differ from one partner Type to another.

![](_page_45_Picture_2.jpeg)

Last Saved, 0 Minutes ago

#### Company Profile – Adding Required Documents "Attachments"

The Expiration date and Description are required Fields for each document.

![](_page_46_Picture_2.jpeg)

#### Company Profile – Adding Required Documents "Attachments"

• Last Section for the free documents. The last section to upload free documents, to upload any documents that you think that they are important to stc.

Once Partner complete the request upload all the needed documents click on "Continue" will go to the "Summary page"

![](_page_47_Picture_3.jpeg)

#### Partners HUB - Company Profile – Summary Page

• Once Partner reach "Summary Page", the Partner will be able to review all the information added in the Registration Request as follow. Partner can expand each region by click on "Expand".

![](_page_48_Picture_2.jpeg)

#### Company Profile – Review Summary Page & Update

AS example, The Partner can expand the information for "Required Documents" as per below example and can expand and review any other data exist in addition to that can "Edit" it.

![](_page_49_Picture_2.jpeg)

Also, Partner can "Save for Later" for the request to come back to it again in anytime and have the ability to "Copy Link" to copy the registration URL needed.

![](_page_50_Picture_2.jpeg)

• Once the Partner click "Save for Later" an email will be sent to the Primary Contact E-Mail as per below screen shot. You can open the registration request by click on "URL Link" this will open the same Registration Request or by copying and past the Save for later link as we can see in the previous Slide.

![](_page_51_Picture_2.jpeg)

• Once the Partner open the Request, We can submit the request and the following status will be appeared as per below screenshot.

![](_page_52_Picture_2.jpeg)

#### Partners HUB - Registration Survey

• Once the partner click on Go to Landing Page, will receive the Registration Process Survey which is very important to us to gather the opinions about the new portal and it is required to be answered.

![](_page_53_Picture_2.jpeg)

Once the Partner Submit the Registration Request for approval, the system will send to the Primary Contact a tracking email as per below screenshot. After each action from stc Partner Management Team the system will send a notification mail to the Primary Contact to update them about each action taken.

![](_page_54_Picture_2.jpeg)

The Partner can Track his application by logging in as a soft partner from the Marketing Page using the login link upper left of the page then can access the application with details.

![](_page_55_Figure_2.jpeg)

The Partner can Track his application by logging in as a soft partner from the Marketing Page using the login link upper left of the page then can access the application with details.

![](_page_56_Picture_2.jpeg)

| Welcome to                         | sic | Partners HUB |
|------------------------------------|-----|--------------|
| <sub>Email</sub><br>Naif@gmail.com |     |              |
| Password                           |     |              |

| le | Forgot Your Password? |
|----|-----------------------|
|    |                       |

![](_page_56_Picture_5.jpeg)

Don't have an account? Create an account

Remember M

Once the partner entered the Username & Password the system will validate the contact mobile number. Then contact will be able to login

![](_page_57_Picture_2.jpeg)

ste

Once the partner contact logged in can see the status of the request and can track the application by clicking on "Track my Application".

![](_page_58_Picture_2.jpeg)

#### Partners HUB - Registration Follow-up "Track my Application"

• Once the Partner click on Track my Application, The Registration Request Status will be Retrieved and depend on the status will have the ability to take action on the request.

| Request No #2818569<br>Application Tracking<br>Arabic Company Brand Name - الشركة العربية<br>Partner Representative<br>Mohammed Saad |
|----------------------------------------------------------------------------------------------------|
| Arabic Company Brand Name - الشركة العربية       Partner Representative Mohammed Saad                                                |
| Arabic Company Brand Name - الشركة العربية<br>ب Mohammed Saad                                                                        |
| Arabic Company Brand Name - الشركة العربية<br>. Arabic Company Brand Name - الشركة العربية<br>. Mohammed Saad                        |
|                                                                                                    |
|                                                                                                    |
|                                                                                                    |
| Pending Approval                                                                                                    |
| Review Application           Num         Action         Action Date         Note                                                     |
| 1 Pending Approval 2022-03-13                                                                                                    |

#### Registration Follow-up "Track my Application"

The Partner can Track his application from the Marketing Page by scrolling down enter the Primary Contact Mail to track the application as per below screen shot.

![](_page_60_Picture_2.jpeg)

#### Partner to Provide Details

Once Partner click on "Review Application" this will open the registration request to Provide the Needed Details. The registration Request will be edited and partner will have the option to provide what is needed then submit it for approval.

![](_page_61_Picture_3.jpeg)

• As per current situation, Oracle EBS have "Partner to Provide Details", that will send notification mail to the Partner to complete what is missing/unclear from the registration request as per below screen shot. Once the Partner click on "Review Application" this will open the registration request to Provide the Needed Details.

![](_page_62_Picture_2.jpeg)

• Partner can track the request more information and log in using his credentials and track the application.

![](_page_63_Figure_2.jpeg)

• Enter the username and password then login

![](_page_64_Picture_2.jpeg)

![](_page_64_Figure_3.jpeg)

| Email          |                       |
|----------------|-----------------------|
| Naif@gmail.com |                       |
|                |                       |
| Password       |                       |
| Remember Me    | Forgot Your Password? |
|                |                       |
| Lo             | gin                   |

Don't have an account? Create an account

sic

Once the Partner click create the system will send an OTP to validate the identity of the partner.

![](_page_65_Figure_2.jpeg)

• Click on Track my Application to view the details of the application then complete it.

![](_page_66_Picture_2.jpeg)

• Click on Track my Application to view the details of the application then complete it.

| SIC Partners HUB                                | Home User Guide                         | العربية 🔻 🎲 يُ |
|-------------------------------------------------|-----------------------------------------|----------------|
| Request No #2818569 Application Tracking        |                                         |                |
| Arabic Company Brand Name - الشركة العربية<br>, | Partner Representative<br>Mohammed Saad |                |
| APPLICATION<br>Request More Information         |                                         |                |
| Reviewer Feedback:                              |                                         |                |

• Click on Edit Application, then compete the needed information

![](_page_68_Picture_2.jpeg)

• Once you complete the needed information add the note to buyer and submit it for approval.

![](_page_69_Picture_2.jpeg)

GO BACK TO LANDING PAGE

![](_page_69_Picture_4.jpeg)

# Thanks شکرآ